### Mandala Tutorial

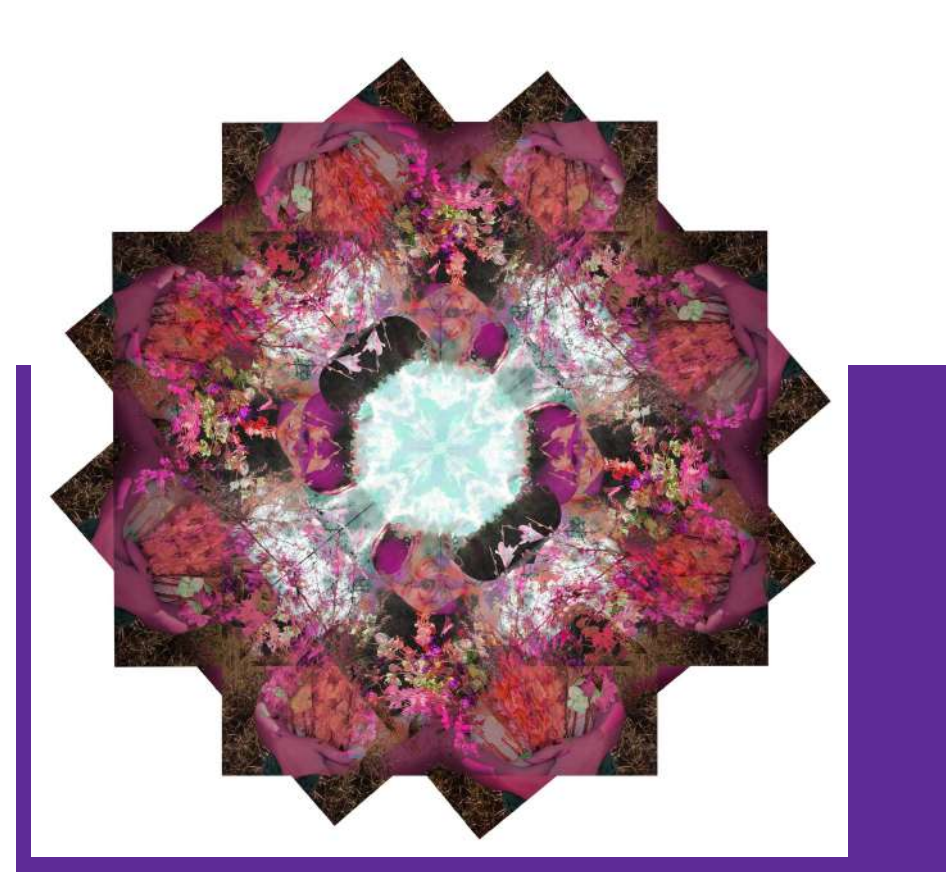

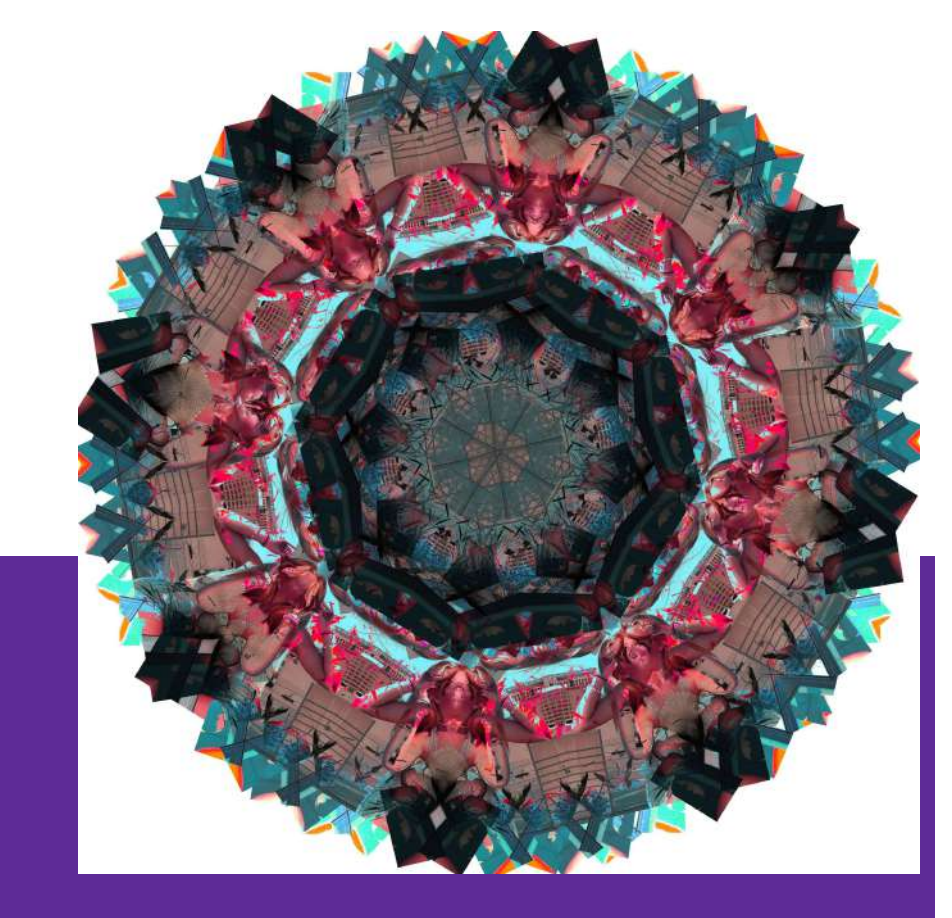

Created by Grace Hastings 2020- Photography Intern

# -Unlock Layer (double click lock to unlock layer)

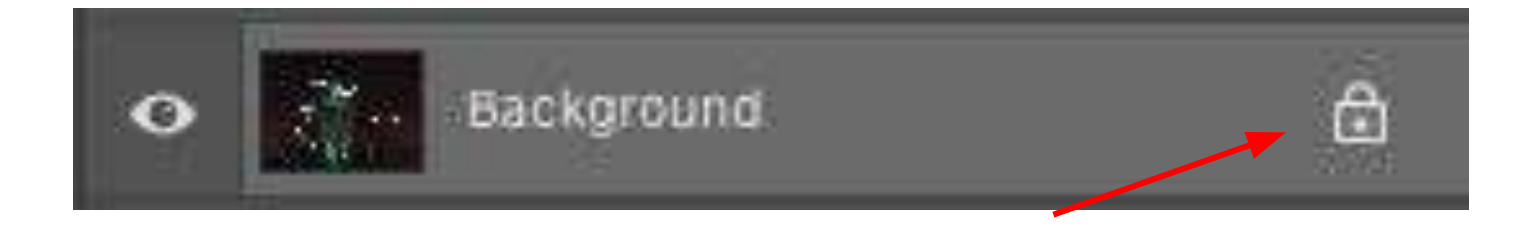

#### -Crop to 35x35 square (Click Ratio at top if it is not already defaulted to square)

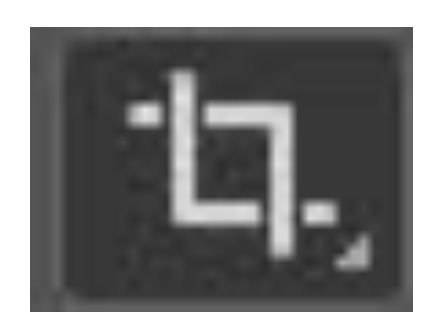

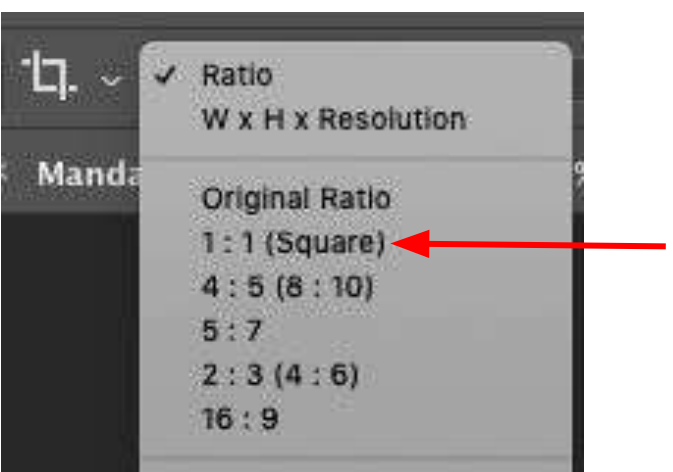

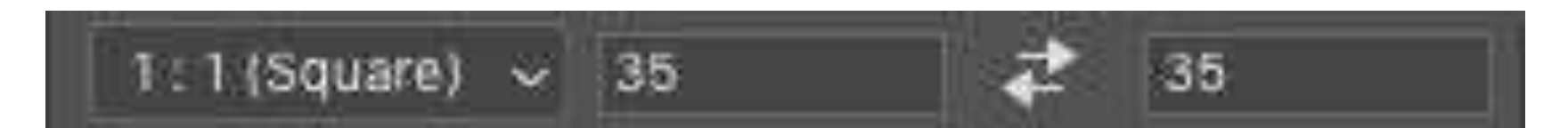

#### Image> Image size> width 35 x height 35 Resolution 72

| Imag | je 📗          | Layer   | Туре | Select  |  |  |
|------|---------------|---------|------|---------|--|--|
| Mo   | ode           |         |      | •       |  |  |
| Ad   | justr         | nents   |      | •       |  |  |
| Au   | to To         | one     |      | 仓第L     |  |  |
| Au   | Auto Contrast |         |      | て 企業L   |  |  |
| Au   | to C          | olor    |      | ΰжв     |  |  |
| Im   | age           | Size    |      | 72 96 1 |  |  |
| Ca   | nvas          | Size    |      | 7#C     |  |  |
| Im   | age I         | Rotatio | n    |         |  |  |
| Cri  | op            |         |      |         |  |  |
| Tri  | m             |         |      |         |  |  |
| Re   | veal          | All     |      |         |  |  |
| Du   | nlica         | te      |      |         |  |  |
| An   | plu l         | mage    |      |         |  |  |
|      | louis         | tions   |      |         |  |  |
| Ca   | icuid         | 100115  |      |         |  |  |
| Va   | riabl         | es      |      |         |  |  |
| Ap   | ply [         | Data Se | t    |         |  |  |
| Tra  | ıp            |         |      |         |  |  |
|      |               |         |      |         |  |  |

Analysis

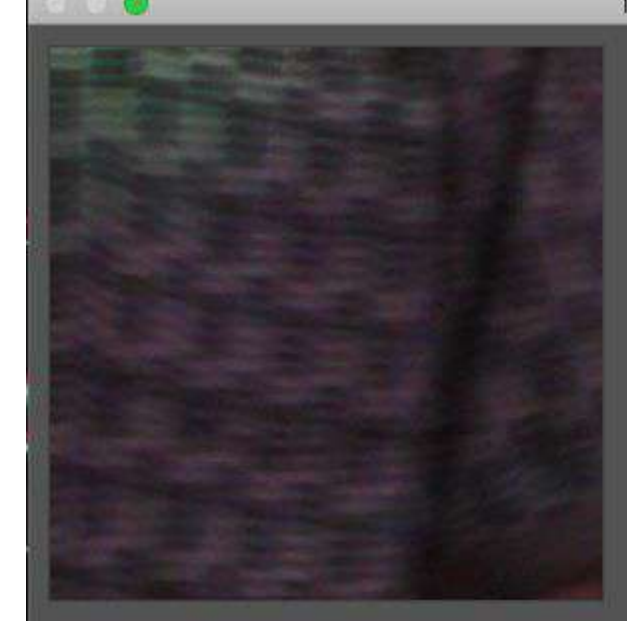

| In                    | nage Size:  | 18.2M         | ¢.          |   |
|-----------------------|-------------|---------------|-------------|---|
| Di                    | mensions:   | ∨ 2520        |             |   |
|                       | Fit To:     | Original Size |             |   |
| Ģ                     | – Width:    | 35            | Inches      | ~ |
| ອ<br>                 | Height:     | 35            | Inches      |   |
| R                     | tesolution: | 72            | Pixels/Inch | ÷ |
| 🛛 Resample: Automatic |             |               |             |   |

### Image> Canvas size> 75x75 (it may be in pixels but change to inches if needed.) Click OK

|   | Image                          | Layer                       | Туре | Select          |
|---|--------------------------------|-----------------------------|------|-----------------|
|   | Mode                           | R.                          |      | •               |
|   | Adjus                          | tments                      |      | •               |
|   | Auto                           | Tone                        |      | <del></del> ዕжլ |
|   | Auto                           | Contrast                    |      | 1%07            |
|   | Auto                           | Color                       |      | <b>∂#</b> B     |
|   | Image                          | e Size                      |      | <b>X</b> #1     |
| _ | Canva                          | as Size                     |      | X#C             |
|   | Image<br>Crop<br>Trim<br>Revea | e Rotation<br><br>al All    |      | •               |
|   | Dupli<br>Apply<br>Calcu        | cate<br>/ Image<br>llations |      |                 |
|   | Varial<br>Apply                | oles<br>/ Data Set          | )    | ۲               |
|   | Trap.                          | ų.                          |      |                 |
|   | Analy                          | sis                         |      | •               |

| Canvas Size                                                                     |              |
|---------------------------------------------------------------------------------|--------------|
| Current Size: 148.3M<br>Width: 100 Inches<br>Height: 100 Inches                 | ОК<br>Cancel |
| New Size: 83.4M<br>Width: 75 Inches<br>Height: 75 Inches<br>Relative<br>Anchor: |              |
| Canvas extension color: Background                                              |              |

#### Duplicate Layer (command J)

### Rename top layer "right" and bottom layer "left" (double click to rename)

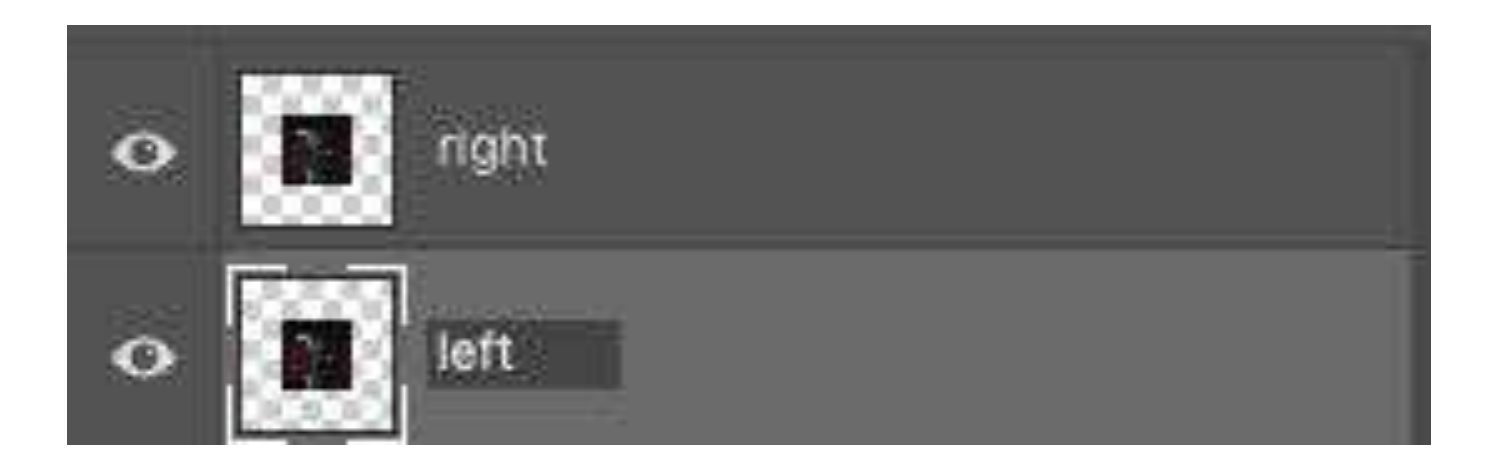

#### Choose right layer and click on Edit> Transform> Flip Horizontal

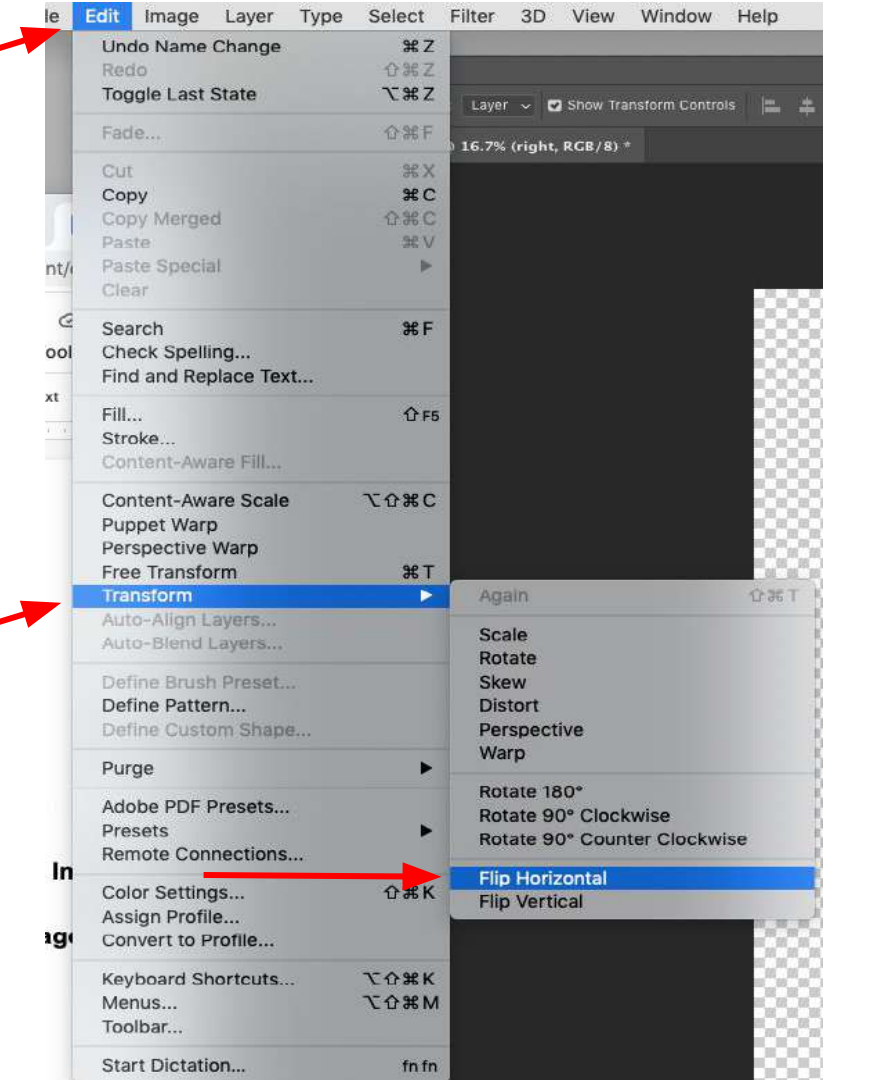

#### -Select move tool -Move layers/photos so they are side by side

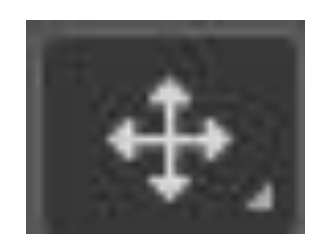

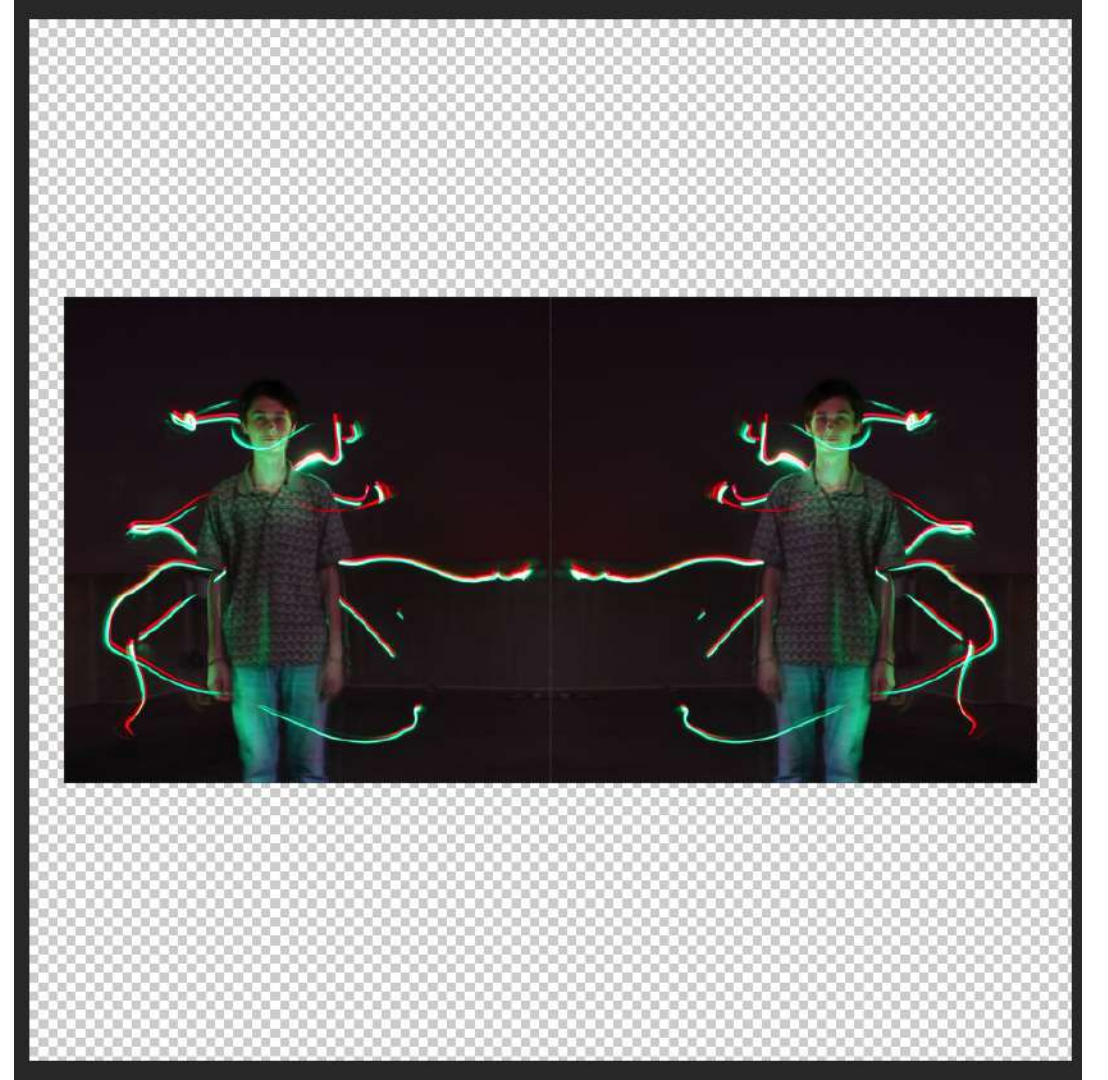

#### Press Control> click so you right click on your "right" layer> Click merge down

Blending Options... CODV CSS Copy SVG Duplicate Layer... Delete Layer Group from Layers... **Quick Export as PNG** Export As... Artboard from Layers... Frame from Lavers... Convert to Smart Object Create Clipping Mask Copy Laver Style Merge Down Merge Visible Flatten Image X No Color Red Orange Yellow Green Blue Violet Gray

Postcard New 3D Extrusion from Selected Layer New 3D Extrusion from Current Selecti

10

-Duplicate Layer (command J) -Rotate Layer into "t" shape and hit enter NOTE: Can't see your corner markers to rotate? Make sure the "Show **Transform Controls**" is checked

rightarrow fine Auto-Select: Layer  $\ ee$   $\ fine \$ Show Transform Controls

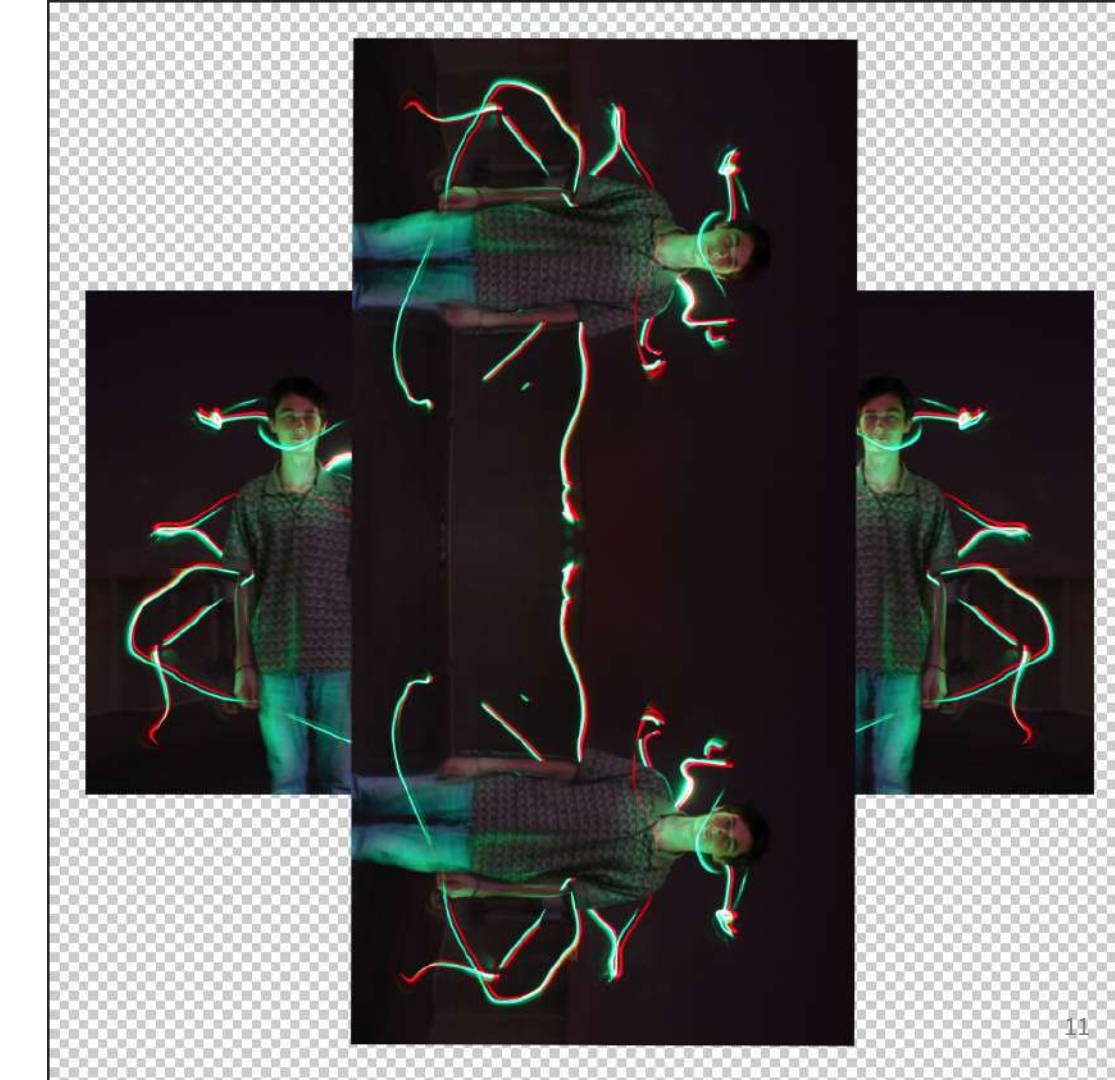

-Duplicate layer (command J) -Rotate diagonal -Click enter

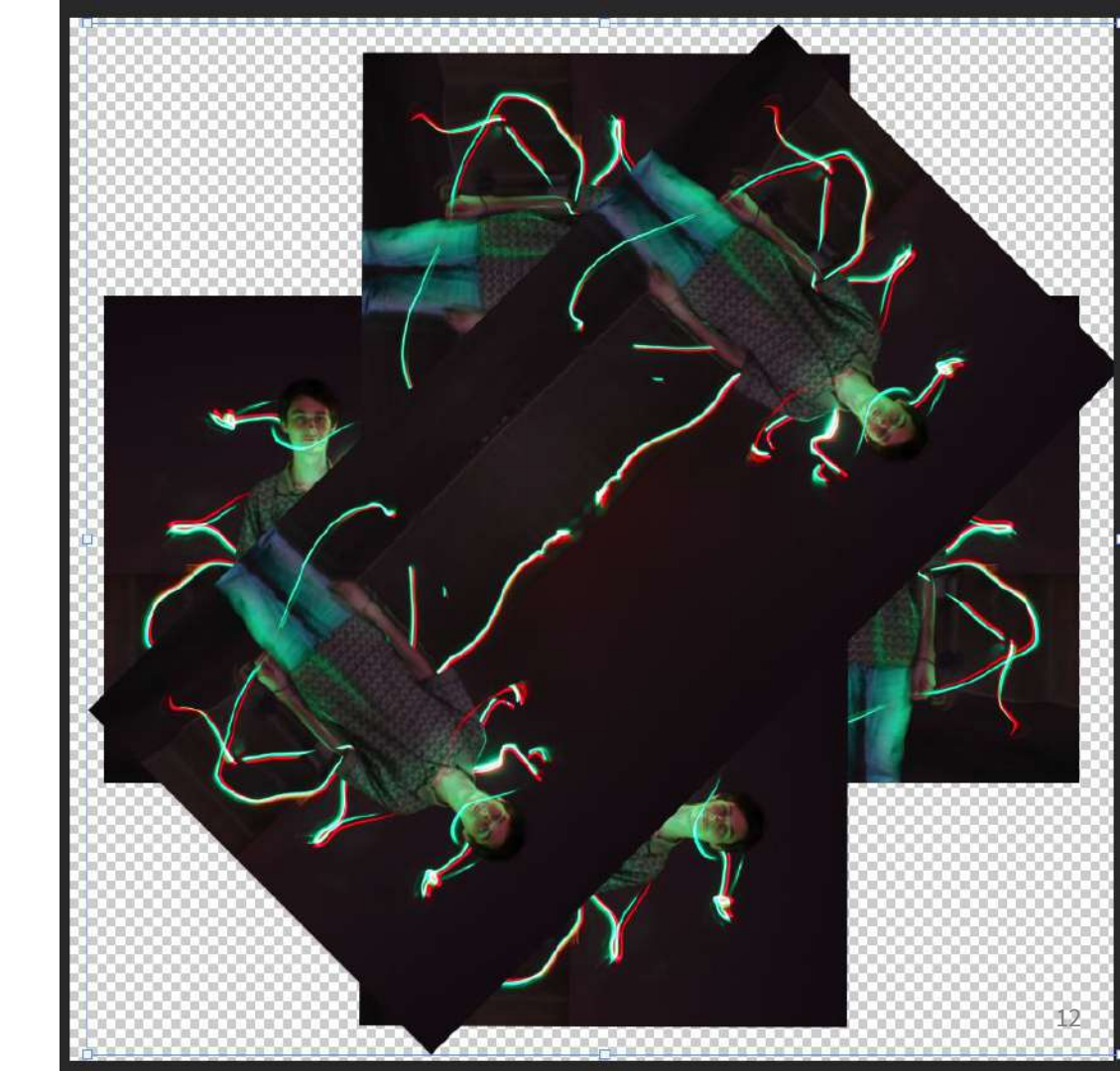

-Duplicate layer (command J) -Rotate diagonal the other way -Click enter

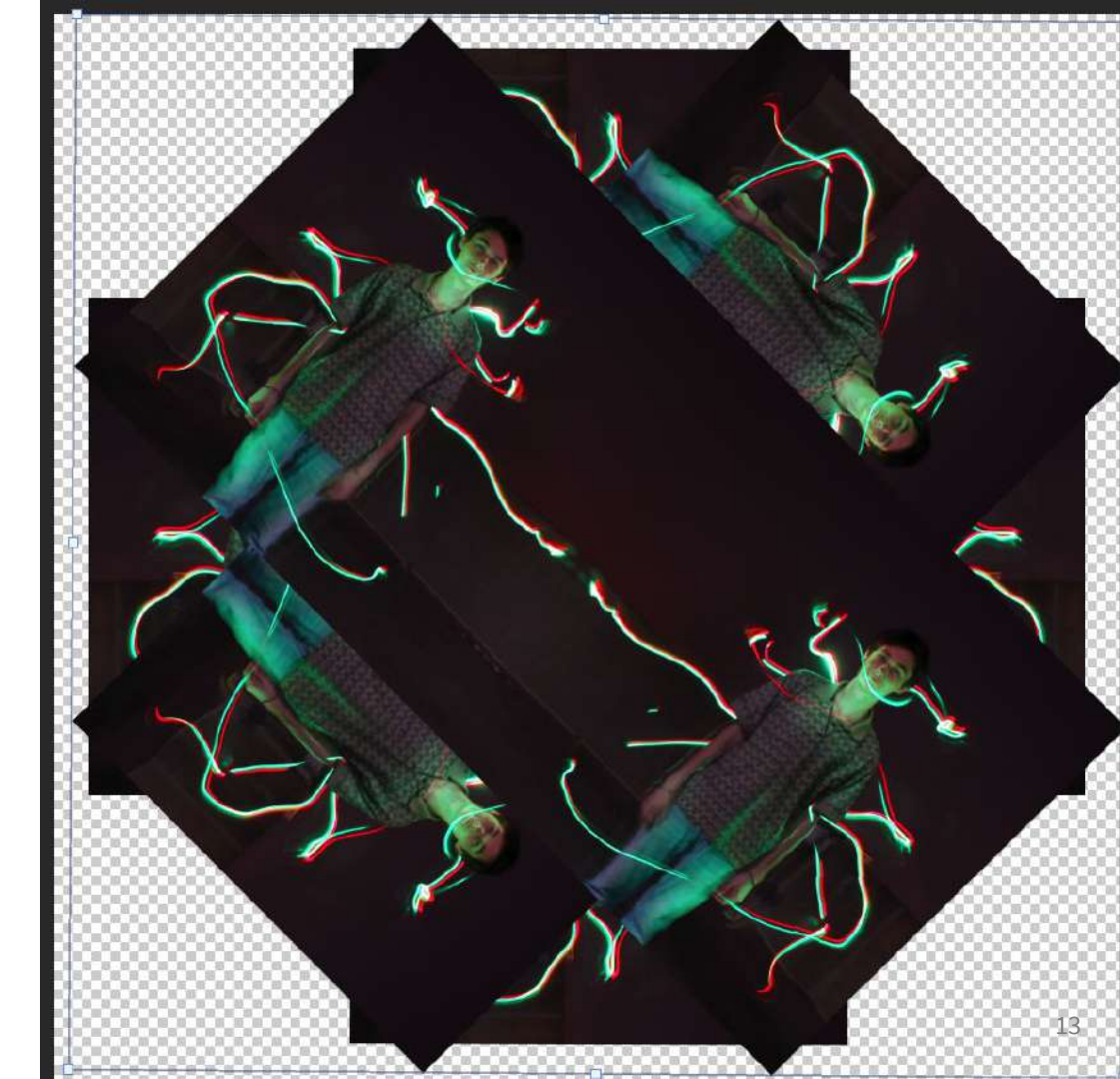

- -You should have a minimum of 4 layers (BUT More Layers = More Interest)
- -Click on your top layer. Hold Shift then click on your last layer to select all. (NOTE: You can select 2 layers and alter your blending modes between layers to add more interest)

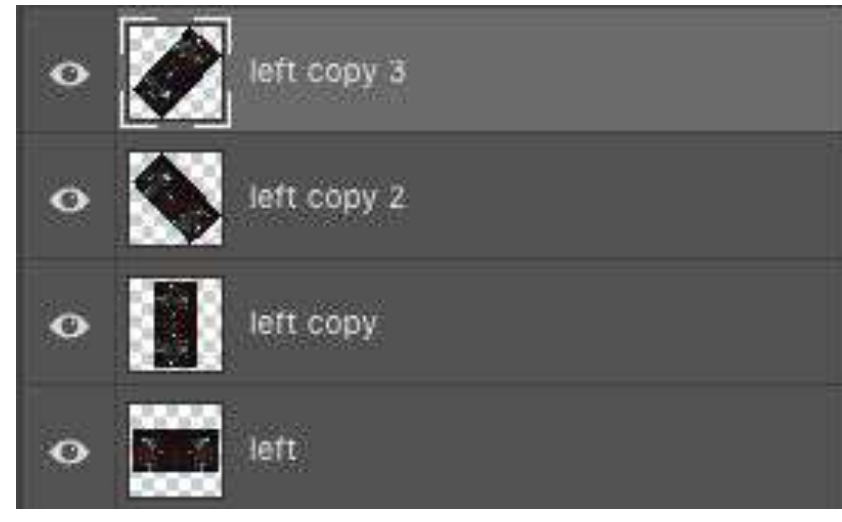

-Click Normal -Choose blending mode that looks the coolest. (Hover over each mode to see which one looks best. So many options!!) -Play around with adjustment layers NOTE: Hue will change colors in photo and looks AWESOME!!!

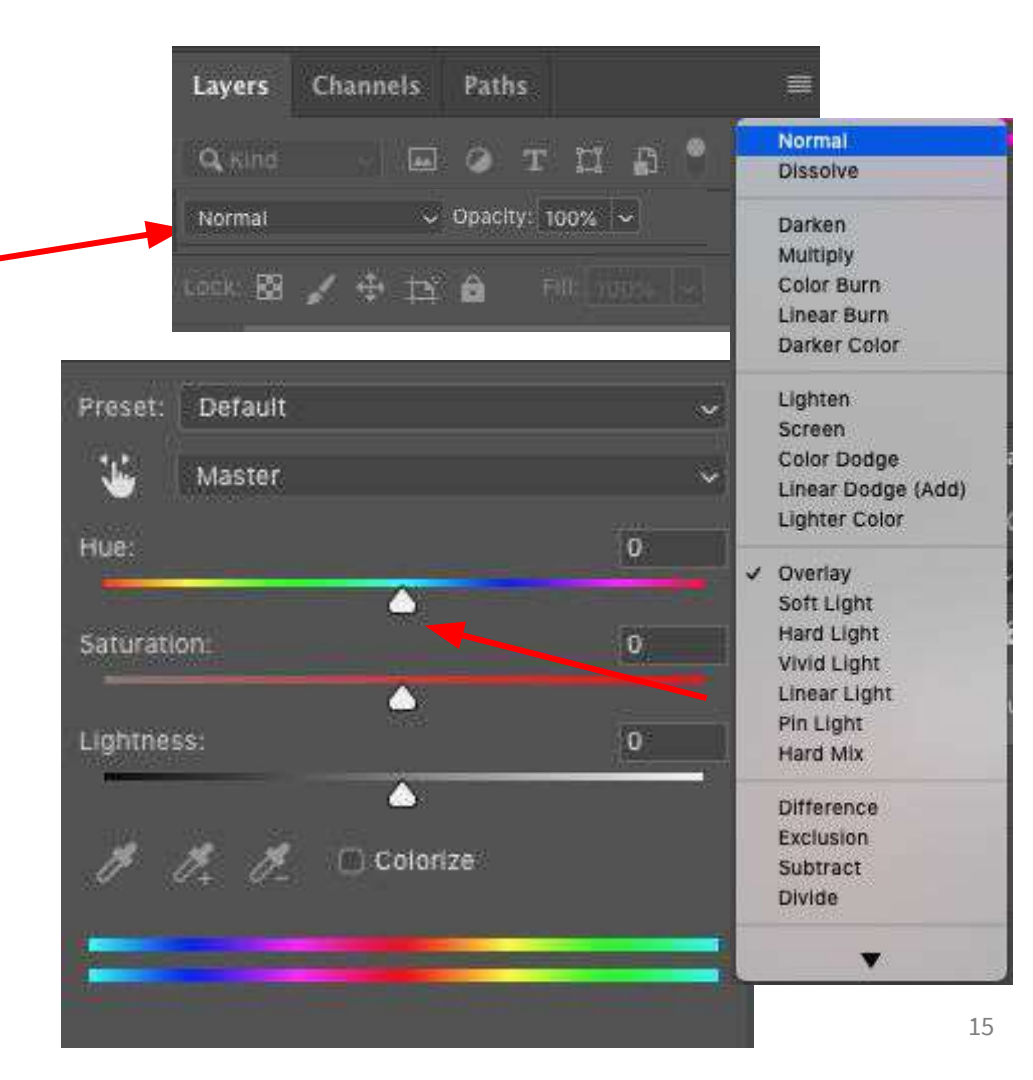

# Then right click on your last layer (control> right click> Merge visible)

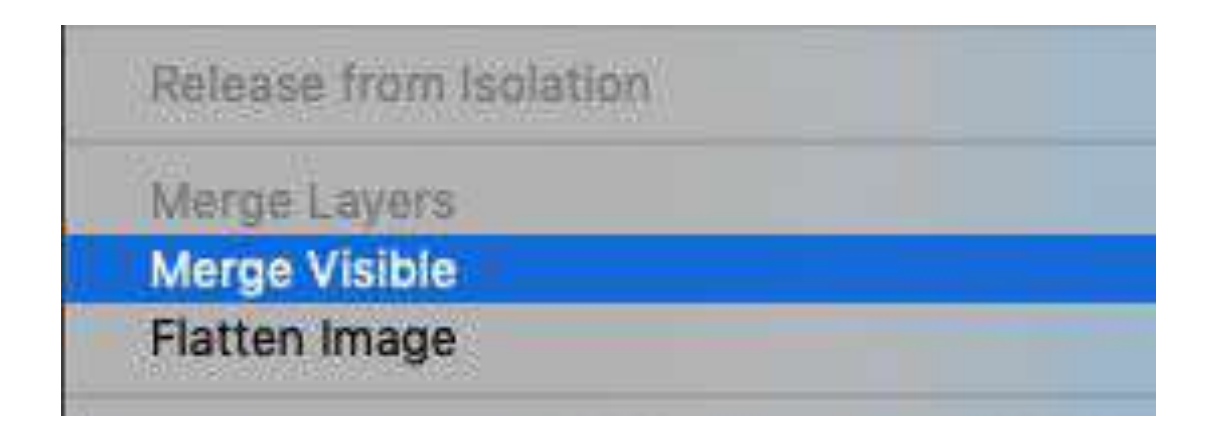

Now make more shapes to add interest!

- -Duplicate layer (command J)
- -Rotate layer
- -Change blending mode and use adjustment layers AGAIN\*(hue changes color)\*

### NOTE: The more you do this the cooler it looks!

#### Last step

- -Go to file "Save As" -Rename as
- Mandala

drive

- -Save as JPEG AND Psd file
- -Save to photo 1 folder in Finder > Documents OR on your sd card -Back up on google

| File                   | Edit    | Image     | Layer | Туре | Sele |
|------------------------|---------|-----------|-------|------|------|
| Ne                     | w       |           |       |      | ЖN   |
| Open                   |         |           |       | 80   |      |
| Browse in Bridge       |         |           | 7.80  |      |      |
| Op                     | en as S | Smart Ob  | ject  |      |      |
| Op                     | en Rec  | ent       |       |      |      |
| Clo                    | se      |           |       |      | жw   |
| Close All              |         |           | ₹¥₩   |      |      |
| Close and Go to Bridge |         |           | 仓署 W  |      |      |
| Sav                    | ve      |           |       | жs   |      |
| Sav                    | ve As   |           |       | Û    | #S   |
| Rev                    | vert    |           |       |      | F12  |
| Exp                    | port    |           |       |      | •    |
| Ge                     | nerate  |           |       |      |      |
| Sha                    | are     |           |       |      |      |
| Sha                    | are on  | Behance.  |       |      |      |
| Sea                    | arch Ad | dobe Stor | :k    |      |      |
| Pla                    | ce Emi  | bedded    |       |      |      |
| Pla                    | ce Link | æd        |       |      |      |
| Pad                    | ckage   | 5         |       |      |      |
| Aut                    | tomate  |           |       |      | •    |
| Sci                    | Scripts |           |       |      |      |
| Imp                    | port    |           |       |      |      |
| File                   | e Info  |           |       | 70   | *1   |
| Pri                    | nt      |           |       |      | ЖP   |
| Pri                    | nt One  | Copy      |       | τo   | *P   |

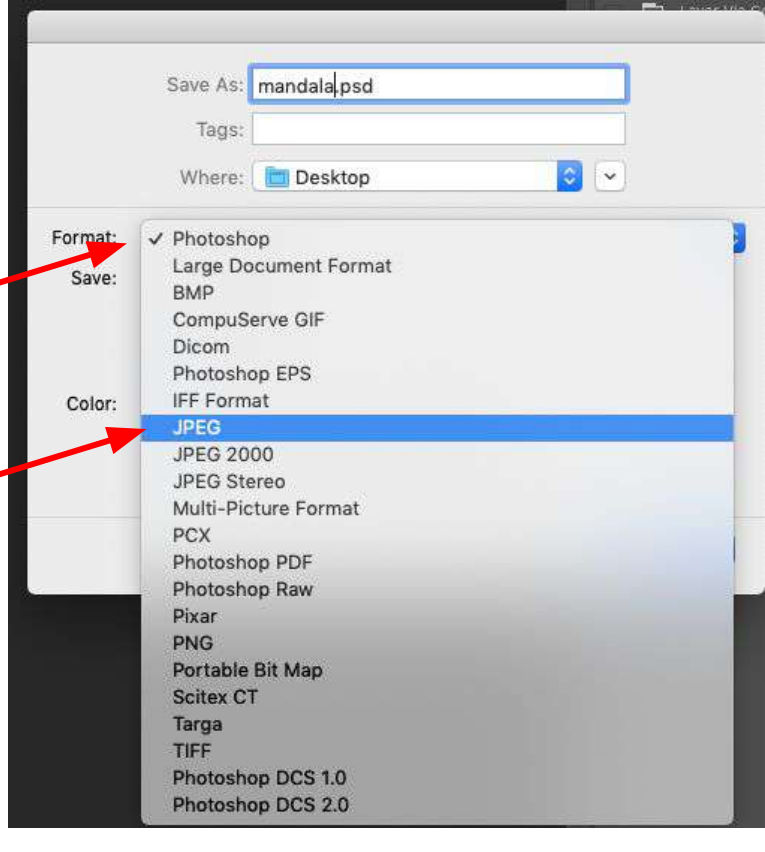

#### **Final Product!**

(NOTE: the checkers is transparent and will not show up when saved as JPEG)

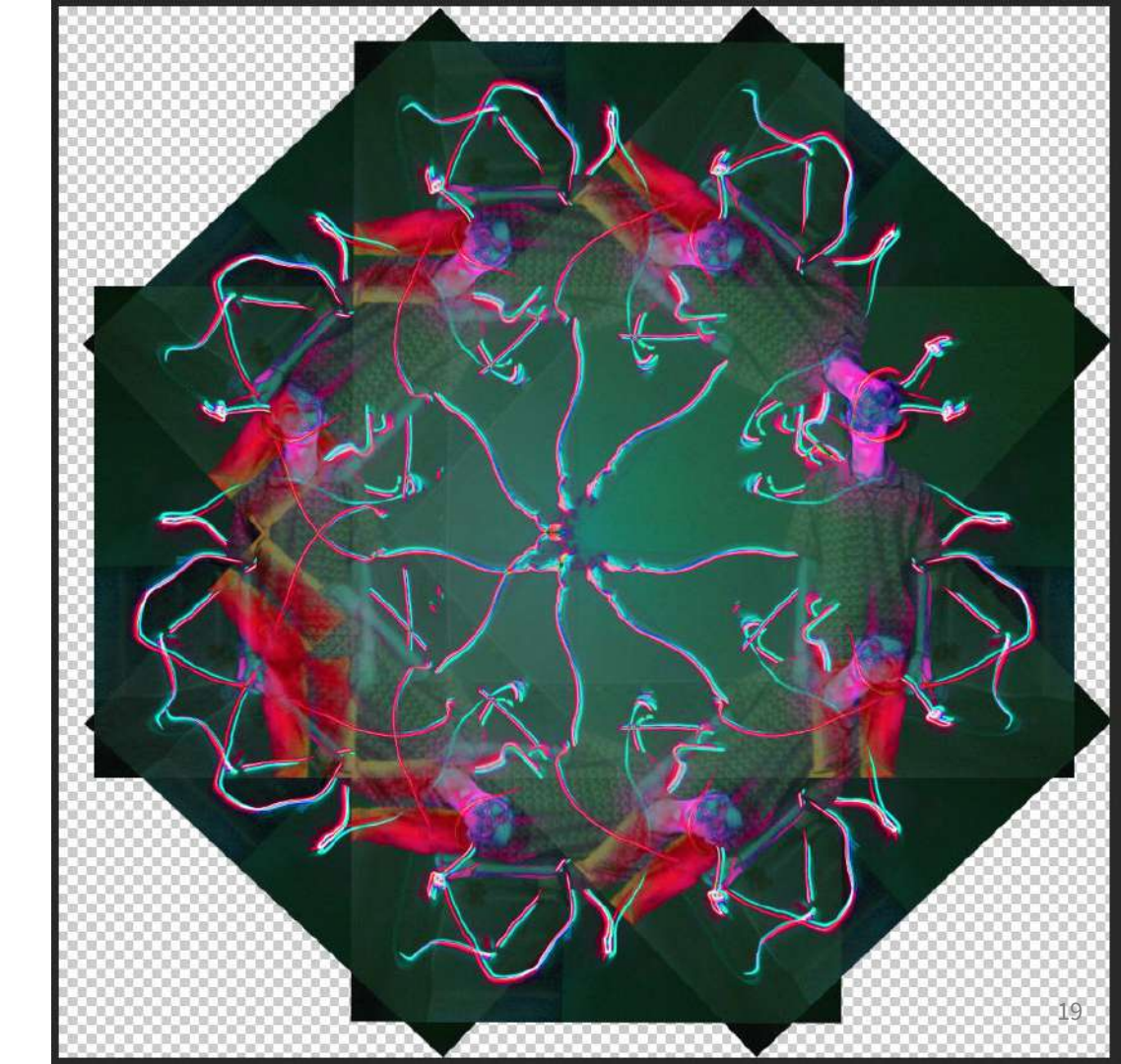